## راهنمای مراحل ثبت نام وام

۱- وارد سایت رفاهی به آدرس www.refah.kntu.ac.ir شده و سپس روی گزینه ثبت نام وام کلیک فرمایید.

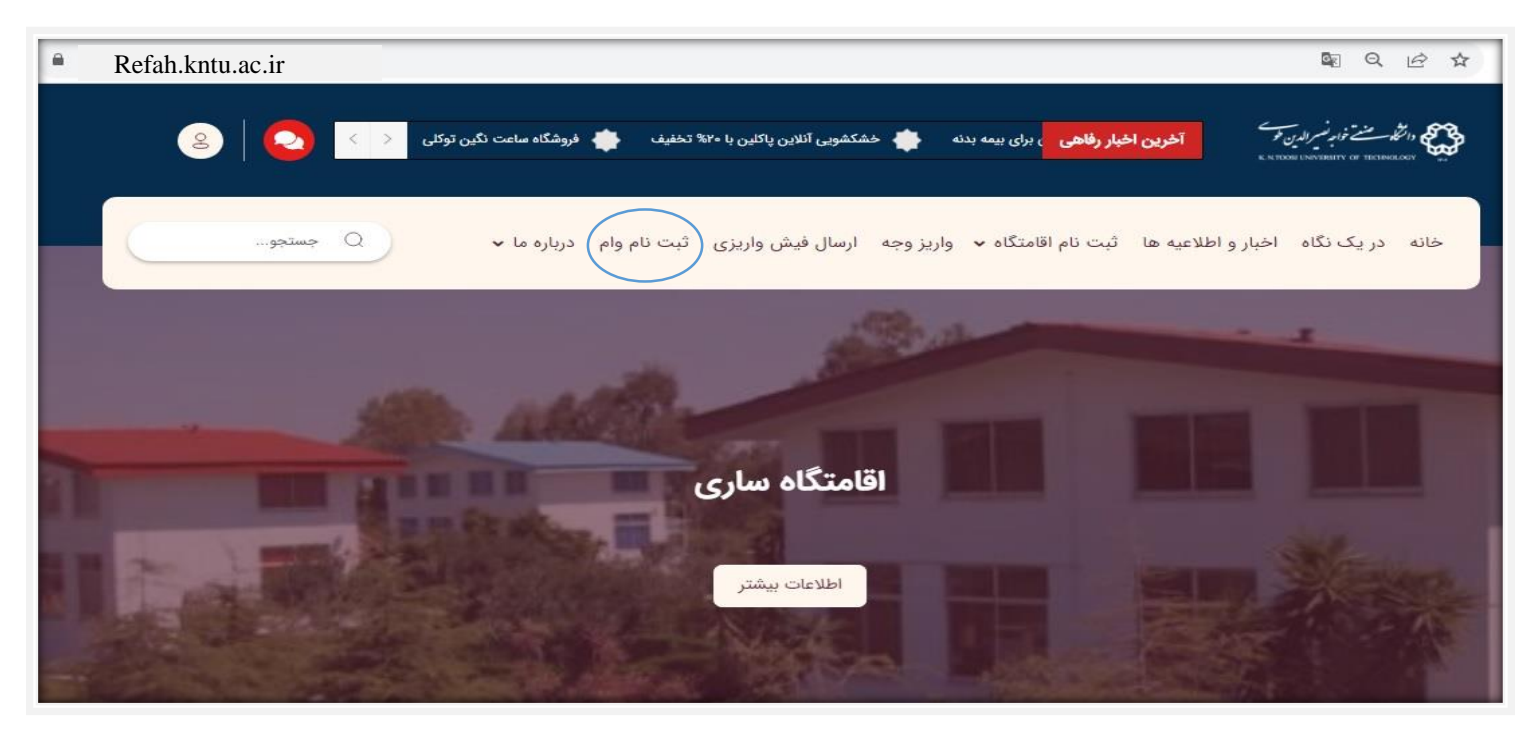

 ۲- در فرم ثبت نام وام، اطلاعات فردی خواسته شده را تکمیل فرموده و گزینه ارسال را بزنید. در فیلدهای نوع همکاری، نوع قرارداد، بانک مورد نظر و نوع وام با کلیک بر روی کادر مورد نظر گزینه مناسب را انتخاب فرمایید.

| ثبت ذام مام                                                          |                                          |             |                   |
|----------------------------------------------------------------------|------------------------------------------|-------------|-------------------|
| نام و نام خانوادگی (Required)                                        | نام پدر (Required)                       |             | کد ملی (Required) |
| علی موسوی                                                            | محمد                                     | محمد        |                   |
| (Required) موبايل                                                    | نوع همکاری                               | نوع همکاری  |                   |
| ٥٩١٢٥٩٣                                                              | کارمند<br>ھيئت علمي                      |             | رسمی              |
| بانک مورد نظر                                                        |                                          | نوع وام     |                   |
| بانک قرض الحسنه مهر ایران                                            |                                          | کالا کارت 🗸 |                   |
| وام های دریافتی                                                      |                                          |             |                   |
| وام بانک سامان به مبلغ ۲۰۰ میلیون تومان                              |                                          |             |                   |
| لطفا تعداد ، نوع و مقدار وام هایی که به اعتبار معرفی نامه دانشگاه در | ت نموده اید را در کادر بالا درج فرمایید. |             |                   |
| توضيحات :                                                            |                                          |             |                   |

۳- پس از کلیک گزینه ارسال، در صورت موفق بودن عملیات ثبت نام پیام زیر دریافت خواهد شد.

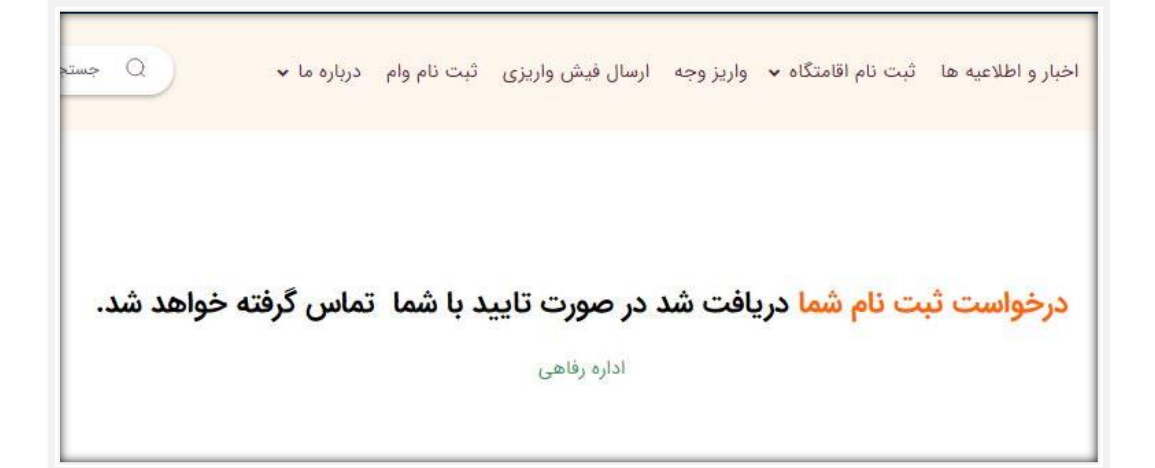

تلفن تماس: ٨٤٠٦٤٢٢٨

اداره رفاه دانشگاه صنعتی خواجه نصیرالدین طوسی آرزوی نیک کامی برای همکاران محترم دارد.